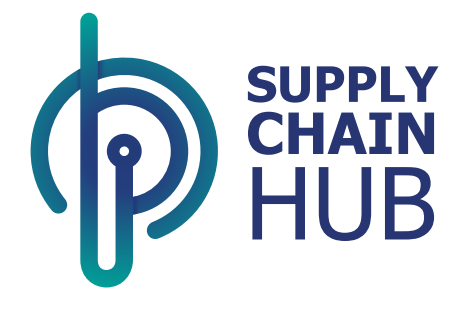

## Supply Chain Hub Sourcing User Manual Review and Acknowledge RFQ

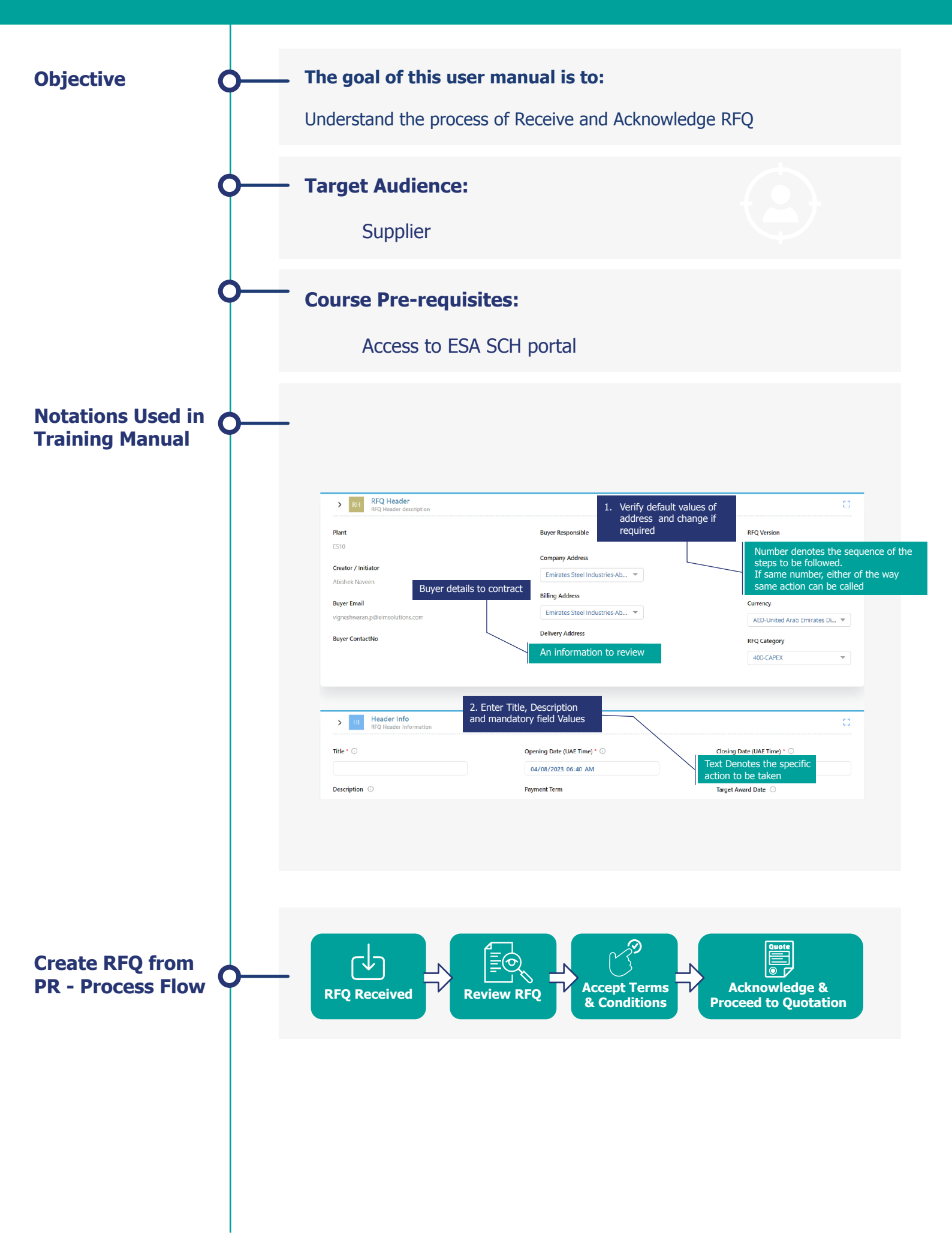

#### حديد الإمارات أركان emirates steel arkan

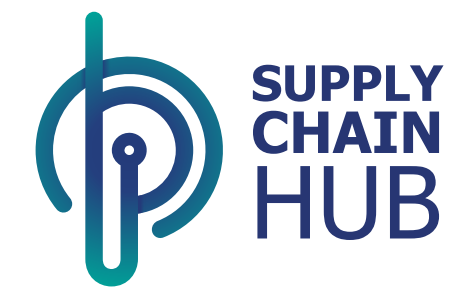

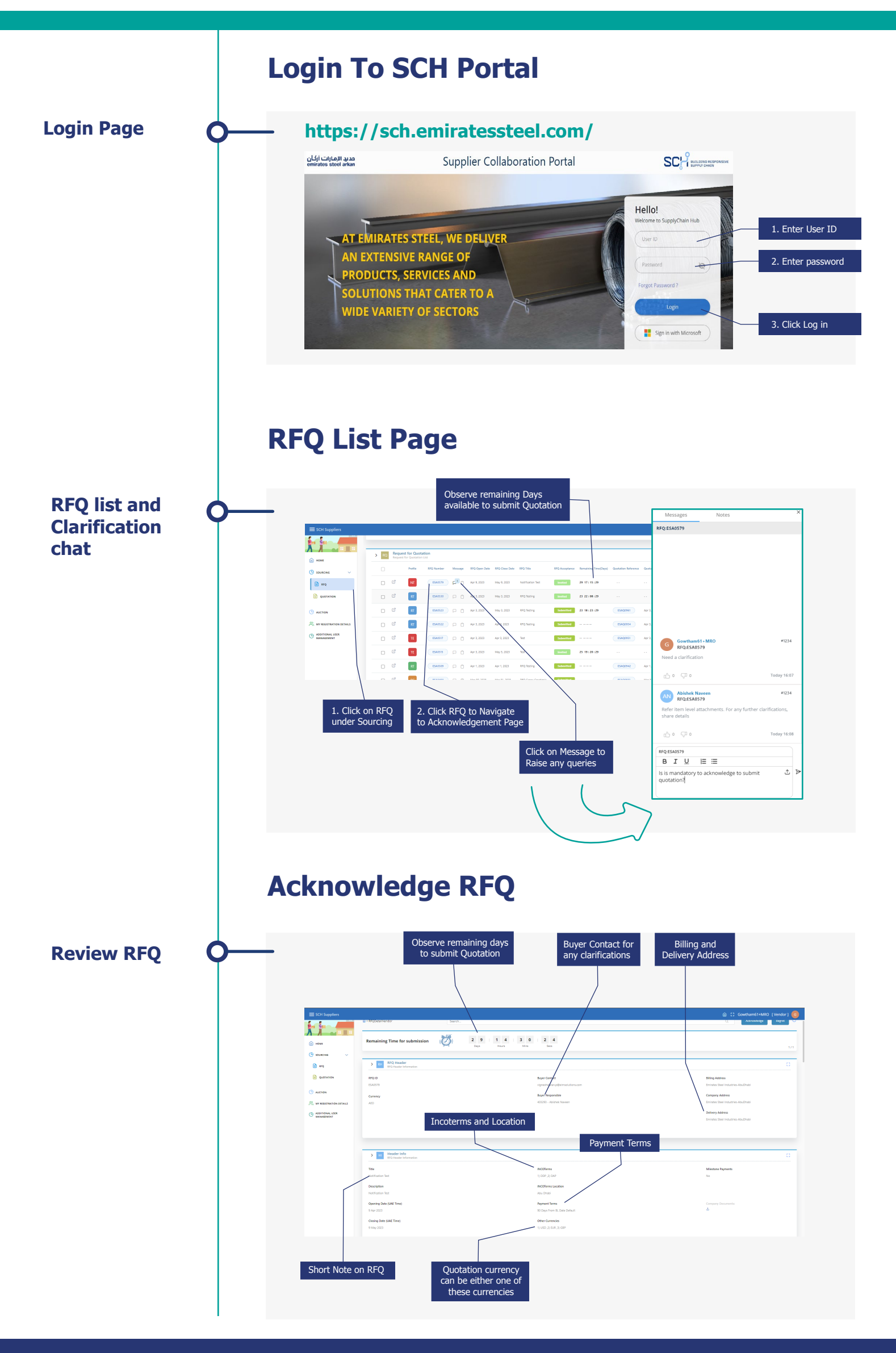

### حديد الإمارات أركان emirates steel arkan

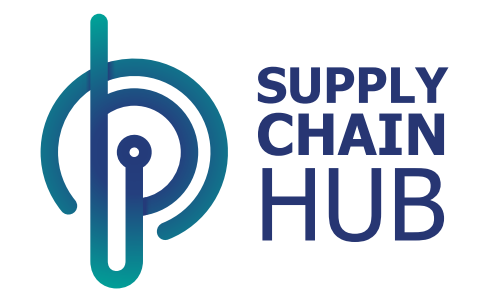

| Review RFQ O | Technical and Commercial – means Technical and Commercial at one go<br>Tech Only – means to only Technical Quotation without pricing information<br>Follow-on Commercial – means Commercial Quotation                                                                                                    |
|--------------|----------------------------------------------------------------------------------------------------|
|              | Image: Section and Section and Sectio |
|              | Introductory Notes      Image: Intercontent interface                                                                                                    |
|              |                                                                                                    |
|              |                                                                                                    |
|              | Rc related documents can be downloaded; field with "Blue do" indicates attachments to download and follow                                                                                                    |
|              |                                                                                                    |

### حديد الإمارات أركان emirates steel arkan

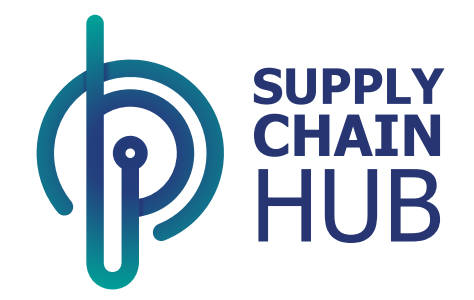

|            | Refer all contractual Commercial and Technical Questionnaire with default values                                                                                                    |
|------------|----------------------------------------------------------------------------------------------------|
|            | While submitting Quotation,                                                                                                    |
|            | When all the proposed values are accepted as it is, commercial and technical score will be 100% of weightage;                                                                                                    |
| Review RFQ | When the response is different, score will differ based on weightage                                                                                                    |
|            |                                                                                                    |
|            |                                                                                                    |
|            | )                                                                                                    |
|            | Image: Connections Image: Operation of Connections                                                                                                    |
|            | 1. A determinant proving restrict and the second second se                                                                                                    |
|            | U Menshyeer* X 🛓                                                                                                    |
|            | U algementer angel : U                                                                                                    |
|            |                                                                                                    |
|            |                                                                                                    |
|            | Improvementation                                                                                                    |
|            | U Regions block had had not ad Galakie * 0 🔿 = 🛞 = 👘 the former 📥 Beilder.                                                                                                    |
|            | 2 📓 Lisentes                                                                                                    |
|            | 2 M K Non X das Brandward et en das Stadie gla alada B da somenda agestion e 104.<br>22 Non Anadas for andre and angestion at alam.                                                                                                    |
|            | 2) Salas adversity detects as Usally advects as Usally advects advects adve                                                                                                    |
|            |                                                                                                    |
|            |                                                                                                    |
|            |                                                                                                    |
|            |                                                                                                    |
|            |                                                                                                    |
|            | Acknowledge PEO                                                                                                    |
|            | ACKIOWIEdge KFQ                                                                                                    |
|            |                                                                                                    |
|            |                                                                                                    |
|            |                                                                                                    |
|            | û :: Geneverinne (waar) 🎯                                                                                                    |
|            |                                                                                                    |
|            |                                                                                                    |
|            | Company and Antipal Antipal Antip                                                                                                    |
|            |                                                                                                    |
|            | 1 More dative<br>U Apo Plant                                                                                                    |
|            | U source<br>U source<br>U source |
|            | Li desa;<br>Li desa; li desa desa de la desa de la desa desa de la desa de la desa desa desa desa desa desa desa des                                                                                                    |
|            | -Instruction     Manufacture     Manufacture     Manufacture       Image: Instruction of a part of the set of control of the set of control of the set of the set of control of the set of the set                                                                                                    |
|            |                                                                                                    |
|            |                                                                                                    |
|            | Image: Image of the image of the image o                                                                                                    |
|            |                                                                                                    |
|            |                                                                                                    |
|            | 1. Click to confirm all                                                                                                    |
|            | 2. Click to Acknowledge                                                                                                    |
|            |                                                                                                    |
|            |                                                                                                    |
|            |                                                                                                    |
|            |                                                                                                    |

# Thank You